# Oracle<sup>®</sup> Hyperion Financial Data Quality Management, Fusion Edition Pull Adapter

#### Release G4-D

## Readme

| Purpose           | 1 |
|-------------------|---|
| Overview          | 1 |
| Installation      | 2 |
| Configuration     | 2 |
| Using the Adapter | 3 |
| Notes             | 3 |

#### Purpose

This document includes important, late-breaking information about this release of the *Oracle*<sup>®</sup> *Hyperion Financial Data Quality Management, Fusion Edition* (FDM) Pull adapter. Review this information thoroughly before installing the adapter.

Top of Document

#### Overview

The FDM Pull adapter enables you to create an FDM application that does not integrate with a target system. Data is stored in the FDM repository and then exported to a data file that can be used by external applications.

| Date Created:     | 12/01/2010                                                     |
|-------------------|----------------------------------------------------------------|
| Adapter Versions: | Pull-G4-D.xml                                                  |
|                   | pullG4D.dll                                                    |
| Compatibility:    | See the FDM 11.1.2.1 Readme for FDM compatibility information. |

Top of Document

## Installation

This section includes important information about installing this release of the FDM Pull Adapter.

> To add the Pull adapter to an FDM application:

- 1. From FDM Workbench, open an FDM application.
- 2. Select the **Adapters** tab.
- 3. Select **File > Import**.

The Open Metadata Import File dialog box is displayed.

- 4. Browse to find the file Pull-G4-D.xml and click **Open**.
- 5. Select File > Register Adapter.

The Register Adapter dialog box is displayed.

6. Browse to find the file pullG4D.dll and click **Open**.

Top of Document

## Configuration

> To configure the adapter:

- 1. In FDM Workbench, from the **Adapters** tab, select the adapter.
- 2. Expand Target System Adapters.
- 3. Right-click the adapter ((PULL-G4-D) Data Mart Adapter) and select **Options**.

The Adapter Options dialog box is displayed. The Options menu enables you to select any of the options for the selected adapter and change the option settings.

4. Set the adapter options per the guidelines in the following table:

| Table 1: Pull Adapter Options |  |  |
|-------------------------------|--|--|
|-------------------------------|--|--|

| Option Name              | Information Required                                                                                                    |
|--------------------------|----------------------------------------------------------------------------------------------------|
| Enable Unicode           | On/Off switch to generate Unicode file. When<br>generating export files this option enables files<br>to be created in Unicode format instead of<br>ASCII.                               |
| Enable Export to File    | On/Off switch used to enable the Export step.<br>The default setting is On. When enabled, a file<br>will be created during the Export action. Set to<br>Off to disable the Export step. |
| Enable Validation Report | On/Off switch used to enable the Check report.<br>The default setting is On. Set to Off to disable<br>the Check report.                                                                 |
| Enable Load              | On/Off switch used to enable the Load action.<br>Default setting is On. Set to Off to disable the<br>Load action.                                                                       |

Top of Document

### Using the Adapter

Enable the dimensions of which you want to import data. Follow the FDM workflow to generate a data file from the FDM repository.

Top of Document

#### Notes

- Machine Profiles are not used in this adapter.
- All dimension lookups pull from the tDimDimension tables. These tables must be manually populated in order for the Member Browse functionality to operate correctly. If these tables are not populated then the UseList option should be turned off for each dimension being used.
- Validation reports are functional but reports must consist of FDM lookup values, rather than target system lookup values.
- EnableLoad option must be enabled for archiving and validation reporting.
- Additional languages have been added. See the Oracle Hyperion Enterprise Performance Management System Certification Matrix (<u>http://www.oracle.com/technology/products/bi/hyperion-</u> <u>supported-platforms.html</u>) for information about localization for this adapter.

Top of Document

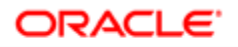

ENTERPRISE PERFORMANCE MANAGEMENT SYSTEM

Copyright @ 2011, Oracle and / or its affiliates. All rights reserved. <u>http://www.oracle.com</u>